# GB1 Xilinx Spartan-6 EVB SPI Serial Flash Memory Write 방법

http://www.mangoboard.com/ http://cafe.naver.com/embeddedcrazyboys Crazy Embedded Laboratory

www.mangoboard.com cafe.naver.com/embeddedcrazyboys CRZ Technology

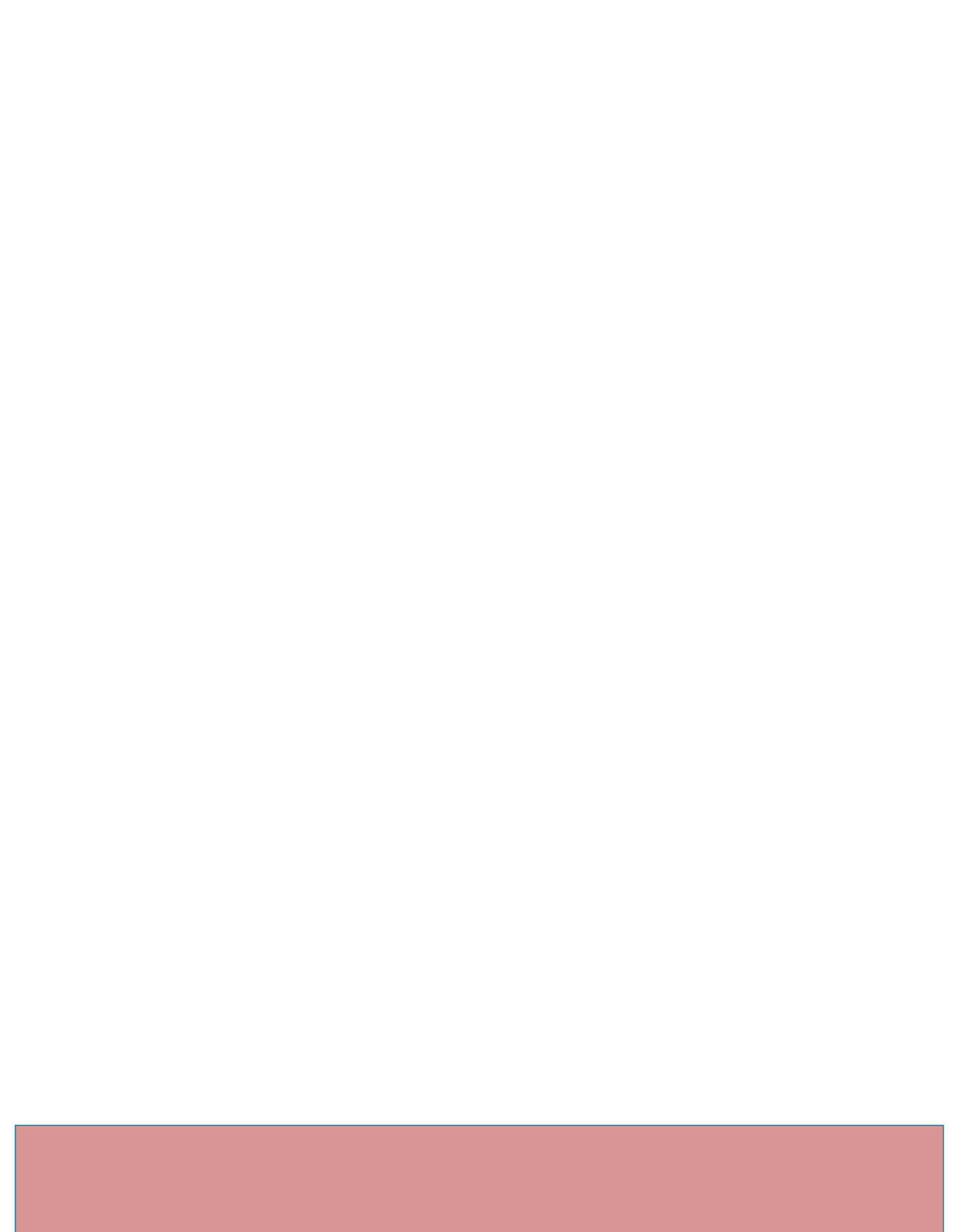

# **Document History**

| Revision | Date       | Change note |
|----------|------------|-------------|
| Init     | 2016-10-10 | 전종인         |
|          |            |             |

3

| 1. SPI Serial Flash Memory에 Write하기 |      | 5           |    |
|-------------------------------------|------|-------------|----|
|                                     | 1.1. | MCS 파일 만들기  | 5  |
|                                     | 1.2. | SPI Write하기 | 13 |
|                                     | 1.3. | References  | 19 |

## 1. SPI Serial Flash Memory에 Write하기

GoldenBell Xilinx Spartan-6 보드에는 SPI Serial Flash Memory가 있습니다. 만든 이미지를 Write를 하면 전원을 인가하면, Serial Flash Memory에 있는 이미지가 실행이 됩니다.

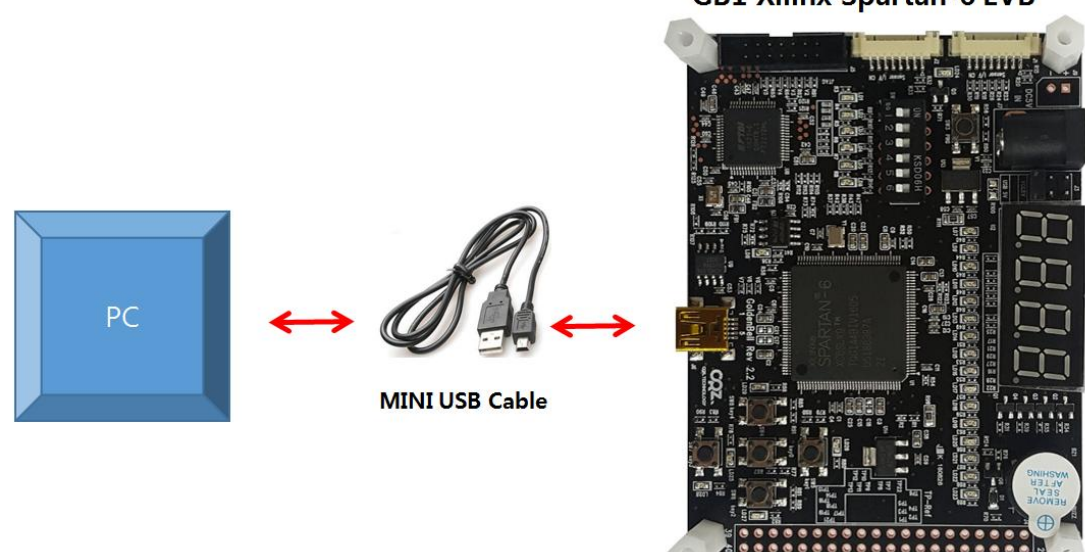

**GB1 Xilinx Spartan-6 EVB** 

GoldenBell 보드에 USB device에 USB Cable 연결하면, 전원이 인가가 됩니다.

1.1. MCS 파일 만들기

5

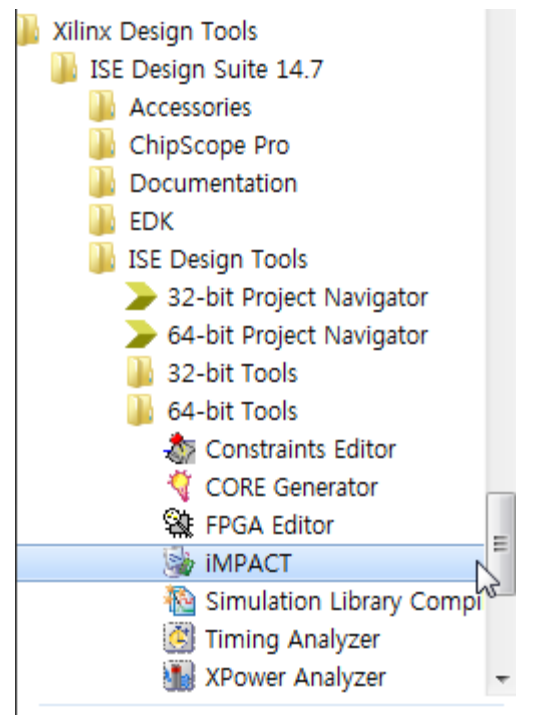

실행을 합니다.

| Welcome to iMPACT                                                   |  |  |  |  |
|---------------------------------------------------------------------|--|--|--|--|
| Please select an action from the list below                         |  |  |  |  |
| Configure devices using Boundary-Scan (JTAG)                        |  |  |  |  |
| Automatically connect to a cable and identify Boundary-Scan chain 🚽 |  |  |  |  |
| Prepare a PROM File                                                 |  |  |  |  |
| Prepare a System ACE File                                           |  |  |  |  |
| Prepare a Boundary-Scan File                                        |  |  |  |  |
| SVF 👻                                                               |  |  |  |  |
|                                                                     |  |  |  |  |
|                                                                     |  |  |  |  |
|                                                                     |  |  |  |  |
|                                                                     |  |  |  |  |
|                                                                     |  |  |  |  |
|                                                                     |  |  |  |  |
|                                                                     |  |  |  |  |
|                                                                     |  |  |  |  |
|                                                                     |  |  |  |  |
|                                                                     |  |  |  |  |

"Prepare a PROM File" 선택

| BROM File Formatter                                                                                                    |                                                                                                    |                                                                                                    | <b>X</b>                                                                          |
|----------------------------------------------------------------------------------------------------|----------------------------------------------------------------------------------------------------|----------------------------------------------------------------------------------------------------|-----------------------------------------------------------------------------------|
| Step 1. Select Storage Target                                                                                                    | Step 2. Add Storage I                                                                                                    | Device(s) Step 3.                                                                                                    | Enter Data                                                                        |
| Storage Device Type :<br>Xilinx Flash/PROM<br>Non-Volatile FPGA                                                                                                    | Storage Device (bits) 4M                                                                                                    | Beneral File Det<br>Checksum Fill<br>Value                                                                                                    | a Value                                                                           |
| Spartan 3AN     Spit Elash     Configure Single FPGA     Configure Mutboot FPGA     Depit Flash                                                                                                    | 4M                                                                                                    | Output File Name<br>Output File<br>Location                                                                                                    | GoldenBell_spi_serial     D:/GoldenBell_src_work                                  |
| Configure Single FPGA     Configure MultiBoot FPGA     Configure from Paralleled PROMs     Generic Parallel PROM                                                                                                    | <b>→</b>                                                                                                    | Flash/PROM<br>File Format                                                                                                    | File Property Value MCS  ration Data Files No.                                    |
|                                                                                                    |                                                                                                    |                                                                                                    |                                                                                   |
| Description:                                                                                                    | Auto Select PROM                                                                                                    |                                                                                                    |                                                                                   |
| In this step, you will enter information to assis<br>• Checksum Fill Value: When data is<br>the unused portions.<br>• Output File Name: This allows you t<br>• Output File Location: This allows y<br>• File Format: PROM files can be gene | in setting up and generating a PROM file for<br>sufficient to fill the entire memory of a PRO<br>specify the base name of the file to which y<br>to specify the directory in which the file na<br>ted in any number of industry standard form | r the targeted storage device and r<br>M, the value specified here is used<br>your PROM data will be written<br>amed above will be created<br>nats. Depending on the PROM file for<br>OI | node,<br>to calculate the checksum of<br>imat vour PROM programmer<br>Cancel Help |

선택을 하고, OK

GoldenBell 보드에는 32MBit(4MB) M25P40 Serial Flash Memory가 탑재가 되어 있습니다.

#### 참조사이트

http://www.xilinx.com/support/documentation/sw\_manuals/xilinx11/pim\_p\_configure\_spi\_bpi\_thro ugh\_fpga.htm

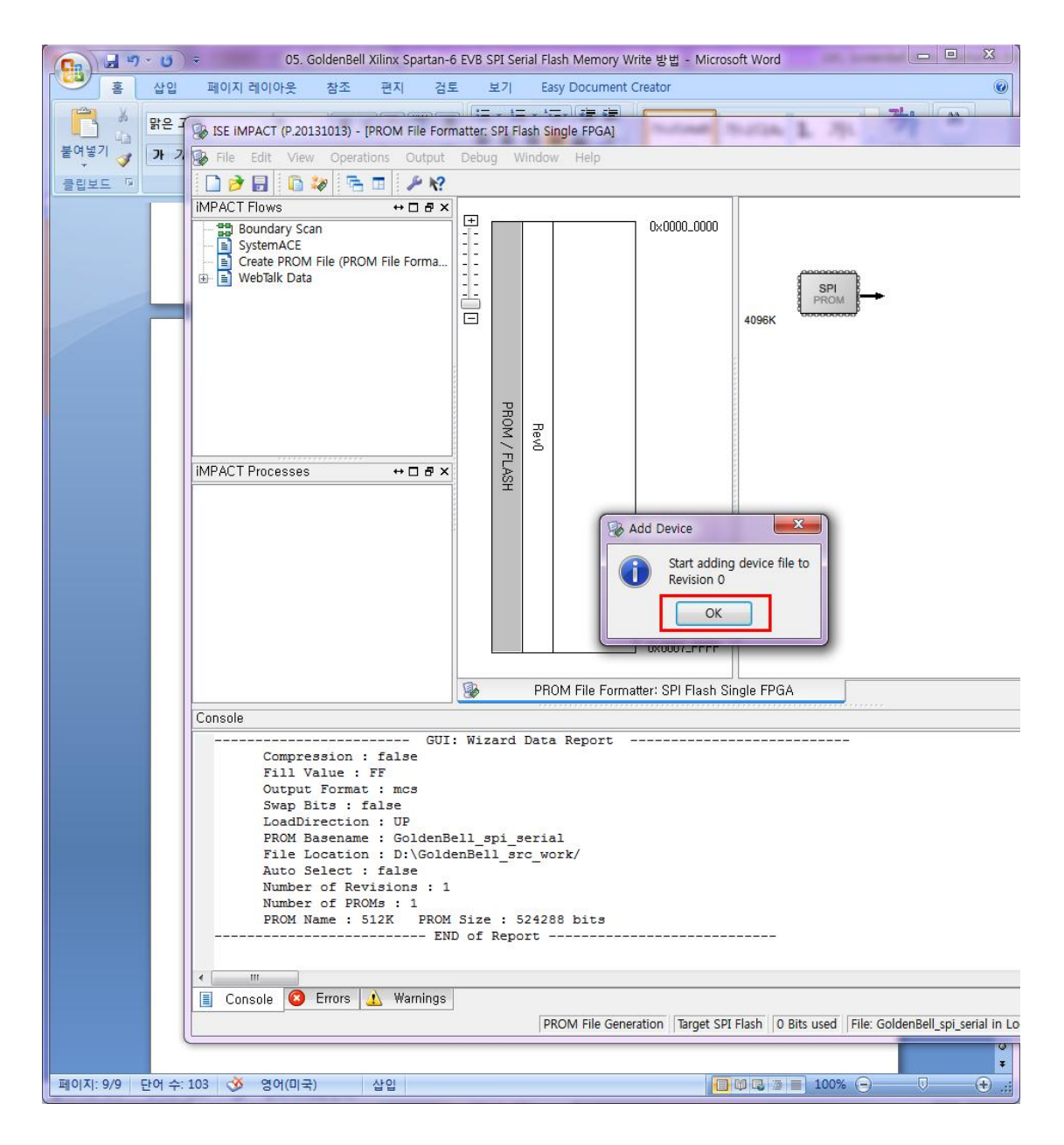

프로젝트로 생성된 이미지를 선택합니다.

9

| 😵 Add Device  |                                      |                  |        |                  |                       |    |          |
|---------------|--------------------------------------|------------------|--------|------------------|-----------------------|----|----------|
| () ▼ ↓ 컴퓨터 )  | ·새 볼륨 (D:) ▶ GoldenBell_src_work ▶ F | Pjt03_Test_FND 🕨 |        | • <del>•</del> • | Pjt03_Test_FND 검색     |    | ٩        |
| 구성 ▼ 새 폴더     |                                      |                  |        |                  |                       |    | 0        |
| ☆ 즐겨찾기        | 이름                                   | 수정한 날짜           | 유형     | 크기               |                       |    |          |
| ConeDrive     | 퉬 _ngo                               | 2016-08-10 오후    | 파일 폴더  |                  |                       |    |          |
| 🚺 다운로드        | 🎍 _xmsgs                             | 2016-08-10 오후    | 파일 폴더  |                  |                       |    |          |
| 📃 바탕 화면       | 퉬 ipcore_dir                         | 2016-06-23 오전    | 파일 폴더  |                  |                       |    |          |
| 💹 최근 위치       | 퉬 iseconfig                          | 2016-08-10 오후    | 파일 폴더  |                  |                       |    |          |
| =             | 퉬 planAhead_run_1                    | 2016-08-10 오후    | 파일 폴더  |                  |                       |    |          |
| 🗦 라이브러리       | 🍌 xlnx_auto_0_xdb                    | 2016-08-10 오후    | 파일 폴더  |                  |                       |    |          |
| 🖹 문서          | 🚹 xst                                | 2016-08-10 오후    | 파일 폴더  |                  |                       |    |          |
| 🛃 비디오         | test_main.bit                        | 2016-08-10 오후    | BIT 파일 | 333KB            |                       |    |          |
| 📓 사진          |                                      |                  |        |                  |                       |    |          |
| 🚽 음악          |                                      |                  |        |                  |                       |    |          |
| _             |                                      |                  |        |                  |                       |    |          |
| 1분 컴퓨터        |                                      |                  |        |                  |                       |    |          |
| 🏭 로컬 디스크 (C:) |                                      |                  |        |                  |                       |    |          |
| 🕞 새 볼륨 (D:)   |                                      |                  |        |                  |                       |    |          |
| 🚗 이동식 디스크 (*  |                                      |                  |        |                  |                       |    |          |
| 이동작 디스크 (II   |                                      |                  |        |                  |                       |    |          |
| 파일            | 이름(N): test_main.bit                 |                  |        | ▼ F              | PGA Bit Files (*.bit) |    | •        |
|               |                                      |                  |        | ſ                | 열기(0)                 | 취소 |          |
|               |                                      |                  |        | L                |                       |    | <b>—</b> |

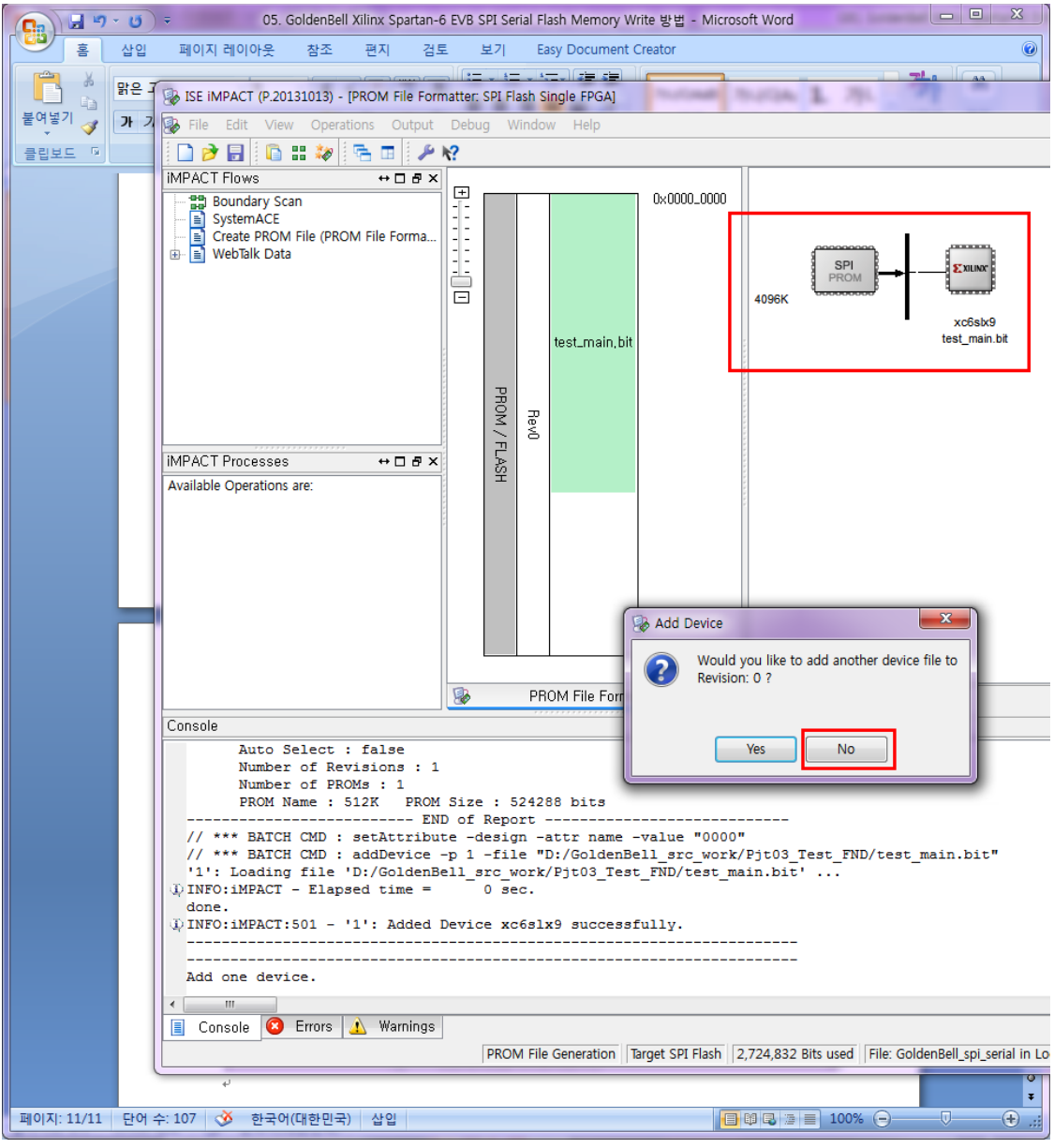

다시 팝업창이 나타면, NO를 선택합니다.

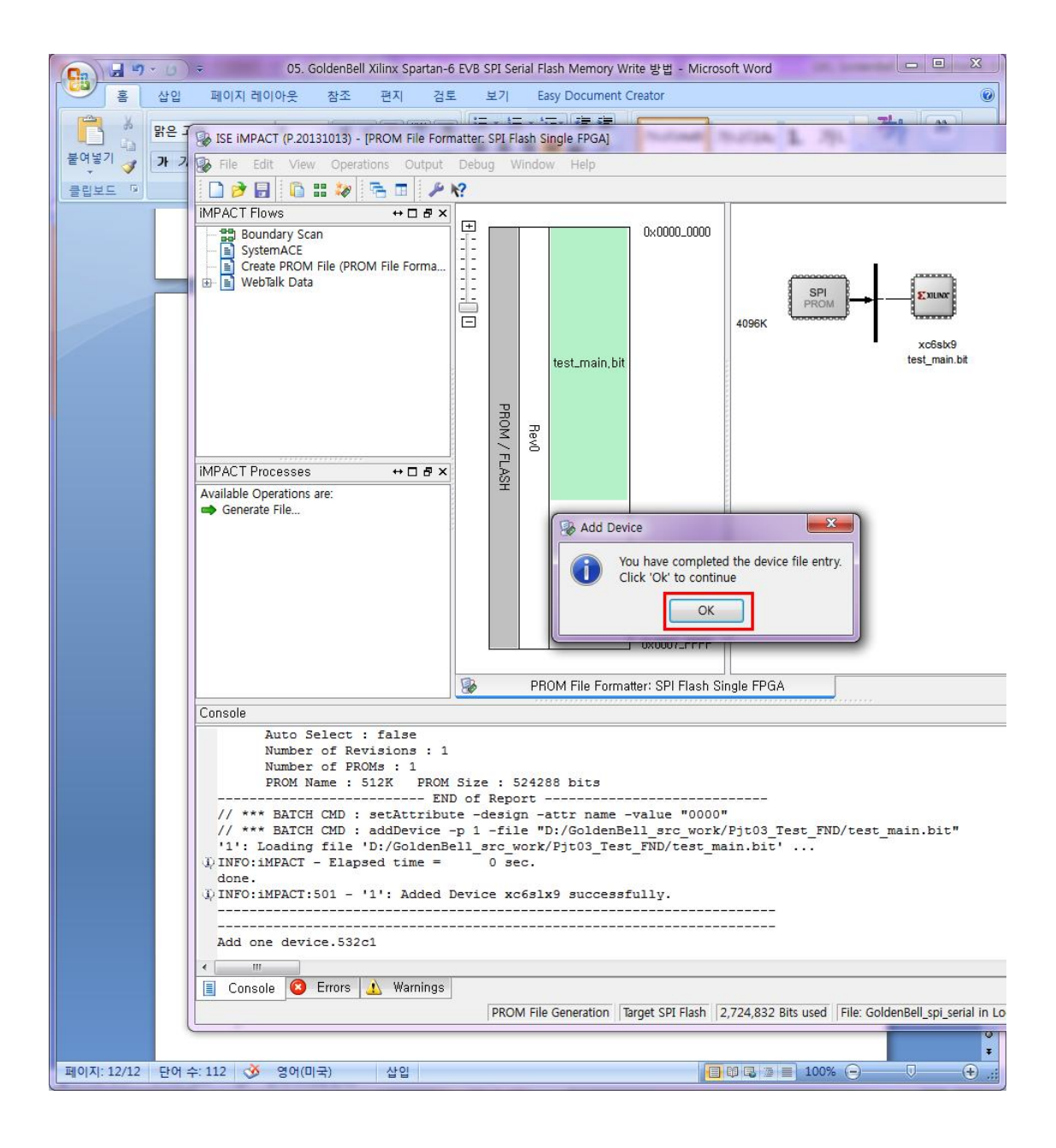

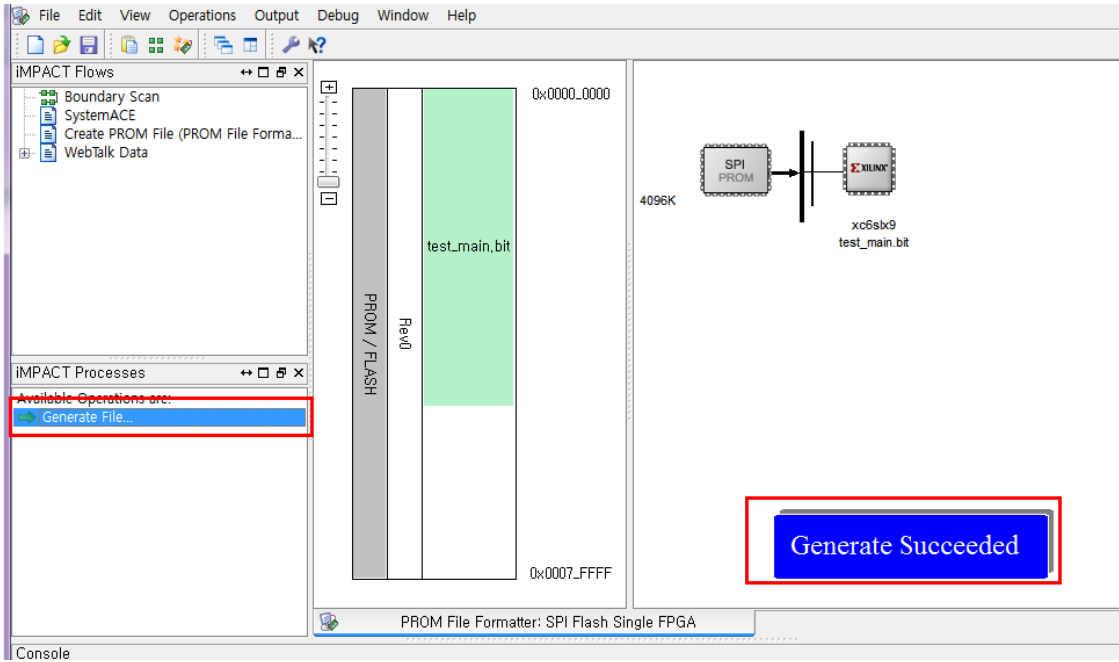

"Generate file" 선택하면, 해당 디렉토리에 mcs파일이 생성이 됩니다.

| 내 볼륨 (D:) ▶ GoldenBell_src_work ▶ |                           |               |
|-----------------------------------|---------------------------|---------------|
| 기 새 폴더                            |                           |               |
|                                   | 이름                        | ▼ 수정한 날짜      |
|                                   | Pjt03_Test_FND            | 2016-08-10 오후 |
|                                   | GoldenBell spi serial cfi | 2016-08-10 오후 |
|                                   | GoldenBell_spi_serial.mcs | 2016-08-10 오후 |
|                                   | GoldenBell_spi_serial.prm | 2016-08-10 오후 |
|                                   | 👜 Pjt03_Test_FND          | 2016-08-04 오후 |
|                                   |                           |               |

그리고, IMPACT 프로그램을 종료 합니다.

### 1.2. SPI Write하기

IMPACT 프로그램을 다시 실행합니다.

| Welcome to iMPACT                                                   | x |  |
|---------------------------------------------------------------------|---|--|
| Please select an action from the list below                         |   |  |
| <ul> <li>Configure devices using Boundary-Scan (JTAG)</li> </ul>    |   |  |
| Automatically connect to a cable and identify Boundary-Scan chain 💌 |   |  |
| Prepare a PROM File                                                 |   |  |
| 💿 Prepare a System ACE File                                         |   |  |
| 💿 Prepare a Boundary-Scan File                                      |   |  |
| SVF 👻                                                               |   |  |
|                                                                     |   |  |
|                                                                     |   |  |
|                                                                     |   |  |
|                                                                     |   |  |
|                                                                     |   |  |
|                                                                     |   |  |
|                                                                     |   |  |
|                                                                     |   |  |
| OK Cancel                                                           |   |  |
|                                                                     |   |  |

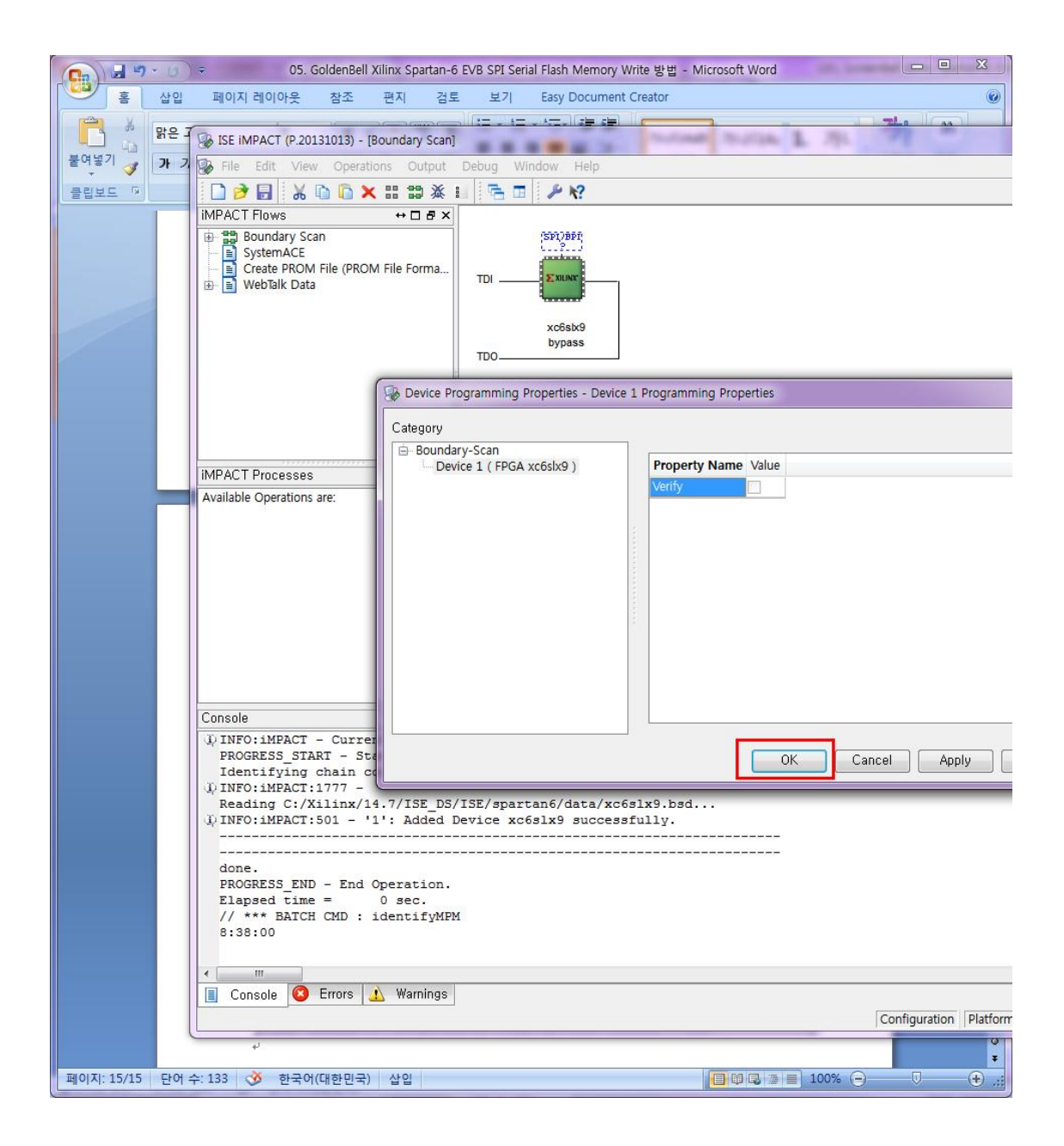

#### 칩을 선택하고 마우스 우측을 Click하고

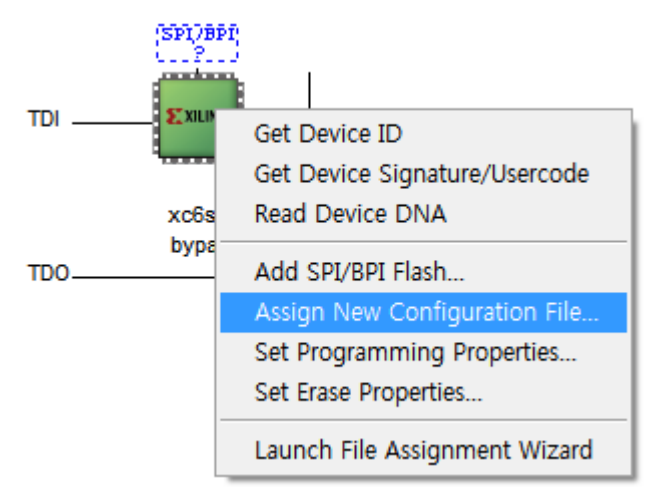

Assign New Configuration File dialog box 선택

| 91 | ▶ 새 볼륨 (D:) ▶ GoldenBell_src_wor | k ► Pjt03_Test_FND ► |
|----|----------------------------------|----------------------|
|    |                                  |                      |
| Â  | 이름                               | 수정한 날짜 유형            |
|    | 퉬 _ngo                           | 2016-08-10 오후 파일 폴더  |
|    | 鷆 _xmsgs                         | 2016-08-10 오후 파일 폴더  |
|    | 鷆 ipcore_dir                     | 2016-06-23 오전 파일 폴더  |
|    | 퉬 iseconfig                      | 2016-08-10 오후 파일 폴더  |
| Ξ  | 퉬 planAhead_run_1                | 2016-08-10 오후 파일 폴더  |
|    | 퉬 xlnx_auto_0_xdb                | 2016-08-10 오후 파일 폴더  |
|    | U vet                            | 2016-08-10 오후 파일 폴더  |
|    | 📄 test_main.bit                  | 2016-08-10 오후 BIT 파일 |
|    |                                  |                      |

확장자 bit 선택

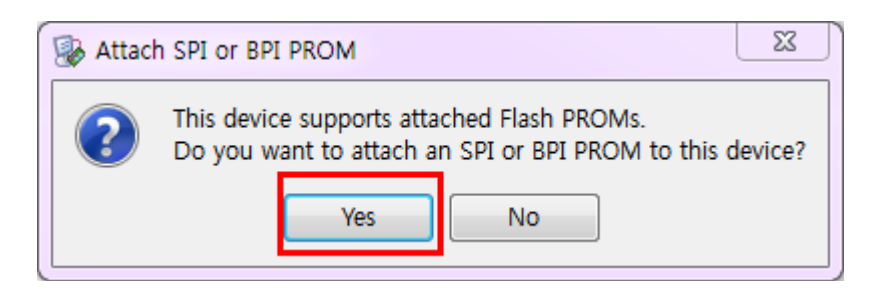

| ▶ 새 볼륨 (D:) ▶ GoldenBell_src_work ▶ |                           |  |               |        |
|-------------------------------------|---------------------------|--|---------------|--------|
|                                     | 이름                        |  | 수정한 날짜        | 유형     |
| L                                   | Pit03 Test FND            |  | 2016-08-10 오후 | 파일 폴더  |
|                                     | GoldenBell_spi_serial.mcs |  | 2016-08-10 오후 | MCS 파일 |
|                                     |                           |  |               |        |

선택

| Select Attached SPI/BPI                                    | X                     |
|------------------------------------------------------------|-----------------------|
| Select the PROM attached to FPG<br>SPI PROM<br>Data Width: | A:<br>M25P40 •<br>1 • |
| ОК                                                         | Cancel                |

"Select the PROM attached to FPGA"에서 MP2540선택합니다.

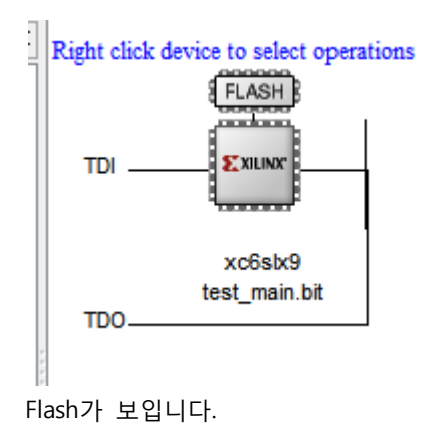

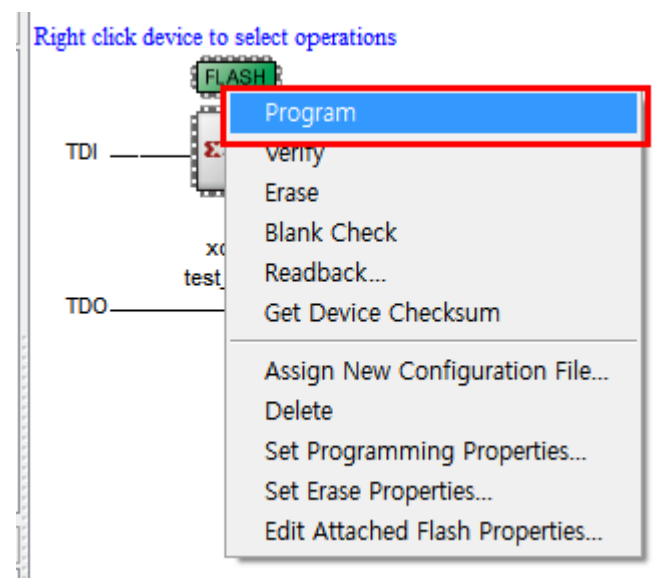

마우스로 Flash 그림을 선택하고, 마우스 우측 클릭하고 Program을 선택하면 됩니다.

| 5  | Device Programming Properties - Device 1 I | Programming Properties                      | <b>×</b>                                                        |
|----|--------------------------------------------|---------------------------------------------|-----------------------------------------------------------------|
|    | Category                                   |                                             |                                                                 |
| L  | Device 1 (FPGA xc6slx9)                    | Property Name                               | Value                                                           |
| L  | Device 1 ( Attached FLASH, M2              | Verify                                      |                                                                 |
| i. |                                            | General CPLD And PROM Properties            |                                                                 |
| L  |                                            | Design-Specific Erase Before Programming    |                                                                 |
| L  |                                            | FPGA Device Specific Programming Properties | s                                                               |
|    |                                            | After programming Flash                     | automatically load FPGA with                                    |
|    |                                            |                                             | automatically load FPGA with Flash contents <default></default> |
|    |                                            |                                             |                                                                 |
|    |                                            |                                             |                                                                 |
|    |                                            |                                             |                                                                 |
|    |                                            |                                             |                                                                 |
|    |                                            |                                             |                                                                 |
|    | 4 III •                                    | < III                                       | 4                                                               |
|    |                                            |                                             |                                                                 |
|    |                                            | OK Cancel                                   | Apply Help                                                      |
| Ľ  |                                            |                                             |                                                                 |

"Verify"와 Design-Specific Erase Before Programming"은 권장 사항입니다.

중요한 것은 "automatically load FPGA With currently assigned bitstream" 을 선택

위와 같이 선택하고 , OK버튼 클릭

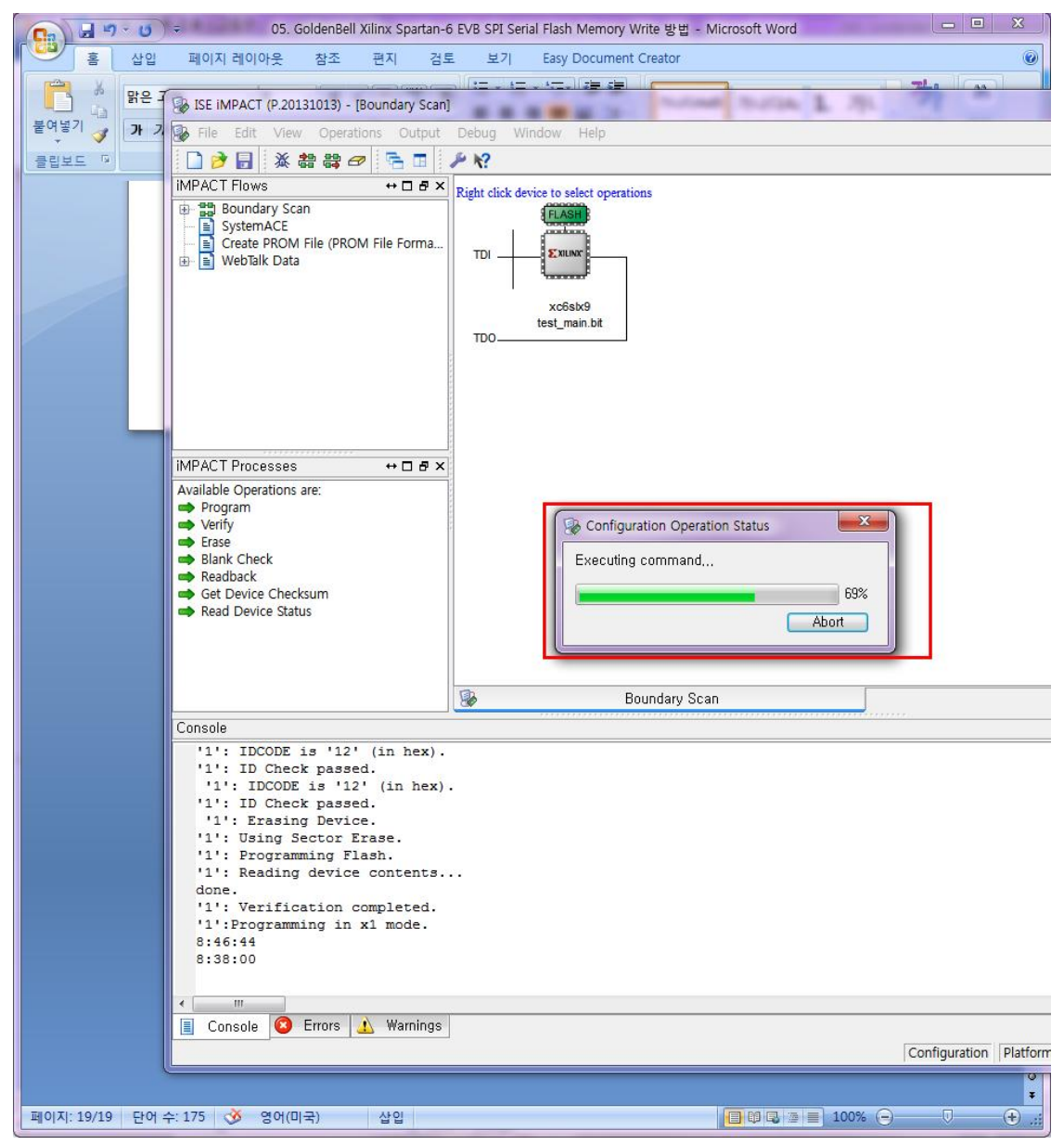

이미지 Write를 진행합니다.

Write시 Fail이 나면, Erase를 했다가 다시 Program하기 바랍니다.

이미지 Write하는 시간은 40초

#### 1.3. References

http://www.xilinx.com/support/documentation/sw\_manuals/xilinx11/pim\_p\_configure\_spi\_bpi\_through\_f pga.htm